# TEST EQUIPMENT PLUS Signal Hound USB-SA44B

# User Manual

TEST EQUIPMENT PLUS

# Signal Hound USB-SA44B User Manual

© 2010, Test Equipment Plus 35707 NE 86<sup>th</sup> Ave Phone (360) 263-5006 • Fax (360) 263-5007

# **Table of Contents**

| 1                                                                                                    | PREPARING FOR USE 1                                                                                                    |
|----------------------------------------------------------------------------------------------------|----------------------------------------------------------------------------------------------------|
| 1.1                                                                                                    | Initial Inspection1                                                                                                    |
| <b>1.2</b><br>1.2.<br>1.2.2                                                                                                    | Software Installation         2           1         System Requirements         2           2         Install the Signal Hound Software         2                                                                                   |
| 1.3                                                                                                    | Running the software for the first time 2                                                                                                    |
| 2                                                                                                    | GETTING STARTED 4                                                                                                    |
| 2.1                                                                                                    | The Graticule 4                                                                                                    |
| <b>2.2</b><br>2.2.1<br>2.2.2<br>2.2.2<br>2.2.2<br>2.2.2<br>2.2.2<br>2.2.3<br>2.2.3<br>2.3.1<br>2.3.1<br>2.3.3<br>2.3.3<br>2.3.5<br>2.3.5<br>2.5<br>2.5<br>2.5<br>2.5<br>2.5<br>2.5<br>2.5<br>2.5<br>2.5<br>2 | The Control Panel51FREQUENCY CONTROLS62SPAN CONTROLS63AMPLITUDE CONTROLS64MARKER CONTROLS65BANDWIDTH CONTROLS76TRACE CONTROLS87TRIGGER AND SWEEP CONTROLS88ADDITIONAL CONTROLS97FILE92EDIT93VIEW94SETTINGS105TRACE110TRACE114HELP12 |
| 2.4                                                                                                    | The Status Bar12                                                                                                    |
| 2.5                                                                                                    | The Signal Hound Front & Rear Panels 12                                                                                                    |
| 3                                                                                                    | TAKING MEASUREMENTS 14                                                                                                    |
| <b>3.1</b><br>3.1.2<br>and<br>3.1.2<br>3.1.4                                                                                                    | Measuring Frequency and Amplitude                                                                                                    |

| <b>3.1.5</b> 3.1.6                                                | Measurements Near DANL                                                                                                    |
|-------------------------------------------------------------------|----------------------------------------------------------------------------------------------------|
| <b>3.2 Vie</b> 3.2.1                                              | wing Modulation16<br>Capturing Pulses in Zero Span17                                                                                                    |
| 3.3 Uno                                                           | lerstanding Your Signal Hound17                                                                                                    |
| 3.4 Me                                                            | asuring Harmonics18                                                                                                    |
| 3.5 Me                                                            | asuring Phase Noise18                                                                                                    |
| <b>3.6</b> Usin 3.6.1 3.6.2                                       | ng the Measuring Receiver Utility19<br>Audio Analysis Controls                                                                                                    |
| 3.7 EM                                                            | C Measurements21                                                                                                    |
| <b>3.8 Lin</b><br>3.8.1<br>3.8.2<br>3.8.3<br>3.8.4                | hitations of the Signal Hound                                                                                                    |
| <b>4 AD</b><br>4.1.1<br>4.1.2<br>4.1.3<br>4.1.4<br>4.1.5<br>4.1.6 | DITIONAL FEATURES23Save / Recall State23Printing23Listening to Demodulated Audio24Using an External Timebase24Using Sync Out25                                                                                  |
| <b>5 THI</b><br>5.1.1<br>5.1.2<br>Response<br>5.1.3<br>5.1.4      | EORY OF OPERATION       26         The Four Sweep Modes       26         Reducing Spurious and Residual       28         es       27         IF-to-Bits Receiver       27         IF and RBW Selection       27 |
| 6 TR                                                              | OUBLESHOOTING 29                                                                                                    |
| 7 CA                                                              | LIBRATION AND ADJUSTMENT 31                                                                                                    |
| 8 SPI                                                             | ECIFICATIONS 32                                                                                                    |

| 8.1  | Frequency                 |    |
|------|---------------------------|----|
| 8.2  | Amplitude (RBW ≤100KHz)   |    |
| 8.3  | Sweep                     |    |
| 8.4  | Measuring Receiver        |    |
| 8.5  | Inputs and Outputs        |    |
| 8.6  | Environment               |    |
| 8.7  | Calibration               |    |
| 8.8  | Adjustments               |    |
| 8.9  | Optional Accessories      |    |
| 9    | REVISION HISTORY          | 35 |
| 10   | WARRANTY AND DISCLAIMER   | 36 |
| 10.1 | .1 Warranty               |    |
| 10.1 | .2 Warranty Service       |    |
| 10.1 | .3 Limitation of Warranty |    |
| 10.1 | .4 Exclusive Remedies     |    |
| 10.1 | .5 Certification          |    |
| 10.1 | .6 Credit Notice          | 37 |

# **1** Preparing For Use

Unpacking your Signal Hound and Installing Software

he The Signal Hound USB-SA44B is a USB-based 1 Hz to 4.4 GHz economy spectrum analyzer and measuring receiver with an RF preamplifier. Using recent innovations in RF technology, the Signal Hound has the sensitivity, accuracy and dynamic range you'd expect in a unit many times its cost. The Signal Hound is powered from the USB cable, eliminating the need for a separate power supply. Measuring less than 8 inches long and weighing only ten ounces, the Signal Hound can be used virtually anywhere!

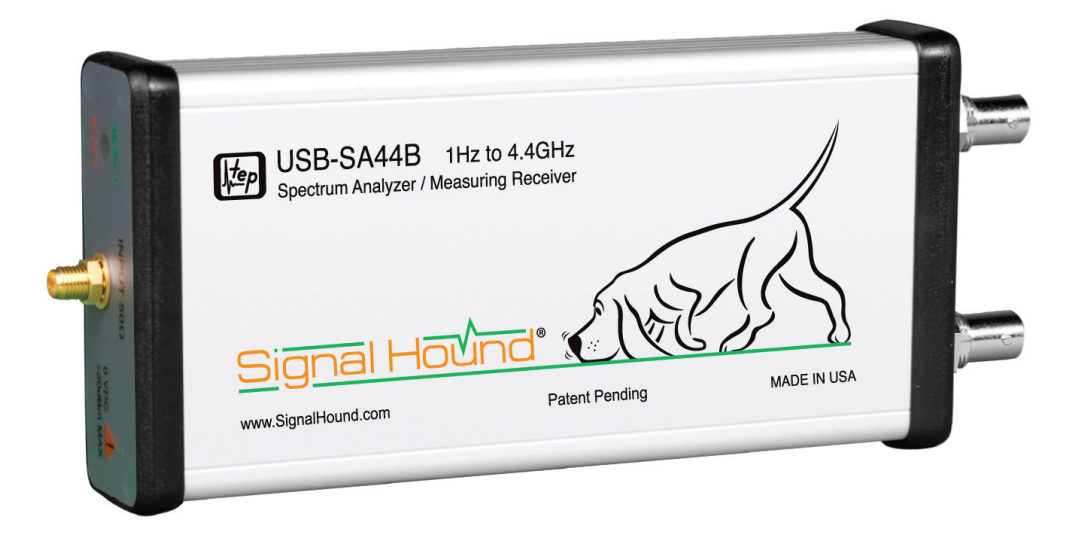

### **1.1 Initial Inspection**

Check your package for shipping damage before opening. Your box should contain a USB cable, a CD-ROM, and a Signal Hound USB-SA44B.

### **1.2 Software Installation**

The Signal Hound is operated from a Windows® based PC using our application software.

### 1.2.1 System Requirements

The Signal Hound software and drivers are compatible with Windows® operating systems. You must have at least 500 MB of free disk space, 1 GB of RAM, USB 2.0 and a 1 GHz processor, and internet access for a one-time calibration data download.

Your computer must have the "Microsoft .net framework" version 3.5 or newer installed. If you have Windows 7 or Windows Vista with automatic updates turned on, you should already have this. If you do not already have a newer version, please install it from the CD.

The software connects to the internet to download a temperature correction file. An internet connection is required the first time you run the software.

### 1.2.2 Install the Signal Hound Software

- Run setup.msi from the CD by double-clicking the file. Follow the directions on the screen. You must have administrator privileges.
- If you did not see the "Visual C++ 2008 redistributable" install during setup, you must run "vc\_redist\_x86" from the CD and follow the instructions.
- If you did not see a command prompt pop up during the install, manually install the USB drivers by running "CDM20802\_setup" from the CD.
- The Signal Hound software is now installed. You must reboot your PC before the Signal Hound will operate correctly.

## **1.3 Running the software for the first time**

- 1. Using the included USB cable, connect the Signal Hound to any available USB 2.0 port. Wait while Windows installs the necessary device drivers. This takes several seconds. Once you see "The hardware is ready to use", continue.
- 2. Launch the Signal Hound application from the Start Menu or desktop. The first time the software runs, temperature corrections are downloaded from the internet and calibration data is transferred from the Signal Hound to the computer. This takes about 10 seconds.
- 3. You may begin using the Signal Hound Spectrum Analyzer now. If you wish to optionally verify basic functionality, proceed with the next steps.
- 4. Connect the **"SELF TEST" BNC**

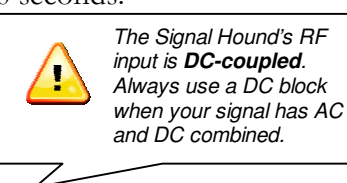

**output** to the **RF IN** SMA input using a BNC cable and BNC-to-SMA adapter.

- 5. From the GUI, select **Utilities→SELF TEST**.
- 6. Observe that all self tests pass. If not, see the **Troubleshooting** section.

# 2

# 2 Getting Started

Learn about the basic functions and features of your Signal Hound Spectrum Analyzer and Measuring Receiver

The Signal Hound Graphical User Interface, or GUI, is used to communicate with the Signal Hound, sending commands and receiving data over USB. The user sends commands using the **Control Panel** and **Menu**. The data is returned over USB and displayed in the **Graticule** as a **Trace**. For specific measurements, the **Marker** and **Status Bar** may be used as well. See Figure 1 for the locations of these items.

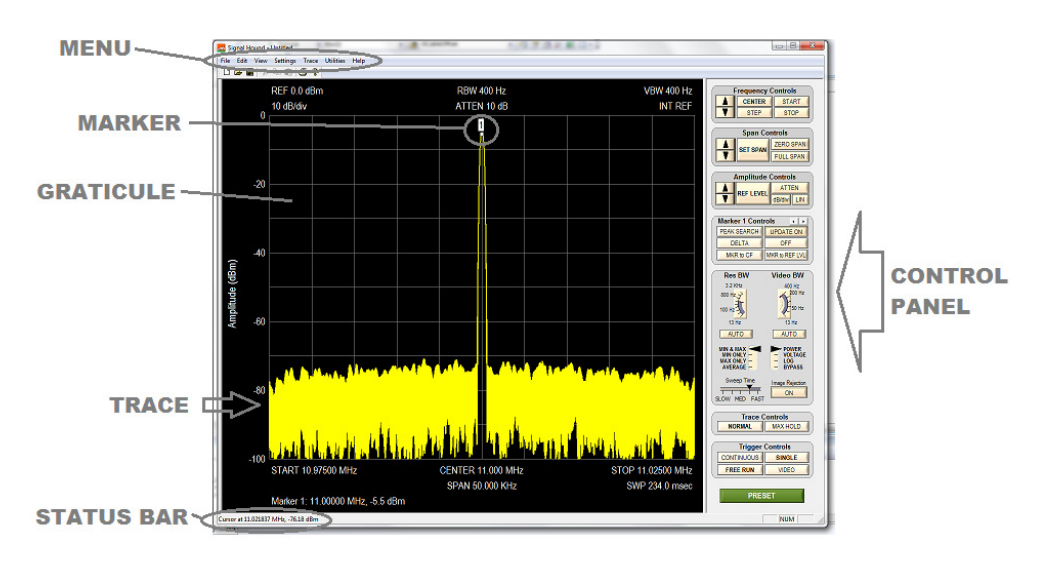

Figure 1 - The Signal Hound Graphical User Interface (GUI)

## 2.1 The Graticule

The Graticule contains ten vertical and ten horizontal divisions to display trace data. The trace data is the processed and formatted data from the Signal Hound, displayed in the graticule. Above and below the Graticule, you will find indicators regarding settings and markers. The indicators include:

- ⇒ **REF:** Reference level, top left. The reference level is the signal amplitude for the top Graticule line.
- $\Rightarrow$  **DB/div:** Amplitude scale, near top left, in dB per division of the Display Window. In Linear scale, this will be mV/div.
- $\Rightarrow$  ATTEN: Attenuator setting, top center. The internal electronic attenuator may be set to 0, 5, 10, or 15 dB.
- $\Rightarrow$  **INT / EXT REF:** Top right. Indicates whether internal or external reference is selected.
- ⇒ **START, CENTER, STOP**: Bottom left, center and right of Display Window. Start, center, and stop frequencies, representing the frequency of the left, center, and right Graticule lines, respectively.
- ⇒ **RBW:** Selected Resolution Bandwidth, calculated from FFT size and sample rate

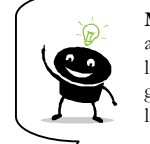

Markers may be placed anywhere on the trace by left-clicking inside the graticule at the desired location.

- $\Rightarrow$  **VBW:** Video Bandwidth currently selected.
- $\Rightarrow$  **SPAN:** Difference between start and stop frequencies.
- $\Rightarrow$  SWP: In zero-span, this is the exact sweep time from left to right. In all other spans this is time elapsed during the last sweep.
- $\Rightarrow$  MARKER DATA will appear along the bottom of the graticule.
- $\Rightarrow$  **Annunciators:** In the top left corner of the graticule, you may see some letters. These will notify you when readings are uncalibrated or a special setting exists such as image rejection off. See the HELP menu for additional information.

### **2.2 The Control Panel**

The control panel is the section on the right-hand side of the Graphical User Interface, or GUI. It has buttons for the most common user commands. Frequency, span, reference level, trigger, video and resolution bandwidth processing, sweep and marker commands are available here.

Try this: Click **CENTER FREQ**, then using the mouse, click the buttons **1**, **2**, **3**, **MHz**. You should see your center frequency change to 123 MHz. Now click **SET SPAN**, **5**, **0**, **KHz**. Watch as start and stop frequencies and span are updated in the lower section of the graticule.

### 2.2.1 FREQUENCY CONTROLS

- ⇒ **CENTER FREQ** sets the center frequency of the sweep. When clicked, a popup will open, allowing you to enter the frequency using the mouse or keyboard.
- $\Rightarrow$  **STEP** sets the frequency increment / decrement amount. Default is 10 MHz.
- ⇒ The **UP and DOWN arrows** will change the center frequency by a preset STEP amount.
- $\Rightarrow$  **START** and **STOP** set the sweep's start and stop frequencies, respectively.

### 2.2.2 SPAN CONTROLS

- $\Rightarrow$  SET SPAN sets the span of the sweep, the difference between start and stop frequencies. The center frequency is held constant.
- ⇒ The **UP and DOWN arrows** will step through the default spans from 100 Hz to 1 GHz, in a 1,2,5 pattern.
- $\Rightarrow$  **ZERO SPAN** changes the x-axis on the graticule to **time** instead of frequency. The y-axis may be demodulated amplitude or frequency. When this button is clicked, a popup will open, allowing the user to select amplitude (AM) or frequency (FM) for the y-axis.
- $\Rightarrow$  **FULL SPAN** sets the span to its maximum.

### 2.2.3 AMPLITUDE CONTROLS

- ⇒ REFERENCE LEVEL sets the power level for the top graticule line. You may select EMC units here, including V/m, mW/cm<sup>2</sup>, etc, in log or linear mode.
- ⇒ The **UP and DOWN arrows** will change the reference level by a preset amount, **equal to dB/div**.
- $\Rightarrow$  **ATTEN** sets the internal electronic attenuator to **0**, **5**, **10**, or **15** dB.
- $\Rightarrow$  **dB/div** sets the scale for the y-axis. It may be set to any positive value.
  - **10 dB / div** is default, giving a full scale range of 100 dB.
- $\Rightarrow$  LIN sets the amplitude scale to linear "voltage" units, instead of logarithmic.

### 2.2.4 MARKER CONTROLS

 $\Rightarrow$  The left-right arrows scroll between the available markers. Markers 1 thru 9 are available, each with its own reference point. You may place a marker

by simply clicking on the trace. Fine-tune a marker's placement using your mouse wheel.

- ⇒ **PEAK** moves the marker to the highest amplitude signal on the graticule.
- $\Rightarrow$  **DELTA** anchors the marker's reference (e.g. **1R**) at the marker's current position. Move the marker by left-clicking and/or using the mouse wheel to make differential measurements relative to the reference.
- $\Rightarrow$  **UPDATE ON/OFF** When Update is ON, the marker's amplitude updates each sweep. When OFF, the marker's amplitude does not update unless it is moved.
- ⇒ **OFF** turns the marker off and back to default settings.

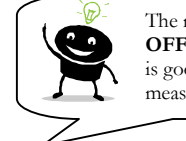

The marker sequence of **OFF, PEAK, DELTA** is good for reliable dBc measurements.

- ⇒ MKR to CF sets CENTER FREQUENCY to the current marker position.
- ⇒ MKR to REF LVL sets the REFERENCE LEVEL to the current marker position.

### 2.2.5 BANDWIDTH CONTROLS

- ⇒ **Res BW:** This controls the resolution bandwidth (RBW). For each span, a range of resolution bandwidths may be used. The resolution bandwidth controls the Intermediate Frequency (IF) bandpass filter.
  - Resolution bandwidths are available from 0.1 Hz to 250 KHz, typically in powers of 2. A 5 MHz RBW is also available for limited functions.
  - The SPAN (stop start frequencies) will affect which RBWs are available.
  - The SPAN and RBW determine the number of data points in a sweep, roughly 2.5 x SPAN/RBW.
- ⇒ Video BW: This controls the video bandwidth (VBW). After the signal has been passed through the RBW filter, it is converted to an amplitude. This amplitude is then filtered by the Video Bandwidth filter. This is implemented as a simple "rectangle" averaging window.
  - Video bandwidths are available from 0.1 Hz to 250 KHz, typically in powers of 2. VBW must be equal to or less than RBW.

- $\Rightarrow$  **AUTO:** To reset either RBW or VBW to automatically use the default setting, for each span, click AUTO.
- ⇒ Video Detector Settings: As the video data is being processed, the minimum, maximum, and average amplitudes are stored. Minimum, maximum, average, or Min & Max may be displayed.
- $\Rightarrow$  When converting from I/Q data to unprocessed amplitude data, the amplitude may be represented as **voltage**, linear **power**, or **log**arithmic power data. Select linear power for RMS power measurements. Logarithmic power is closest to a traditional spectrum analyzer in log scale.

For older or underpowered computers, select **BYPASS** to skip video processing.

- ⇒ Sweep Time: A slider is available to select fast or slow sweep times. Fast sweep times process a small amount of data per trace and update quickly. Slow sweep times process a large amount of data and update slowly. Use slower sweep times for longer RMS power readings or to observe any given spectral window for a longer period of time.
  - For Zero Span, there is a separate Sweep Time control that allows you to explicitly set this parameter.
  - This control is secondary to the RBW and VBW controls. Under many conditions it is ignored.
- ⇒ Image Reject: Turn OFF to catch a transient signal that lasts for duration less than the sweep time. Turn ON to filter out image frequencies and noise when a steady signal is present.

### 2.2.6 TRACE CONTROLS

- $\Rightarrow$  **NORMAL:** The entire trace is updated each sweep
- ⇒ **MAX HOLD:** The highest amplitude for each frequency point is displayed. Each sweep, only frequency points with higher amplitudes are updated.

### 2.2.7 TRIGGER AND SWEEP CONTROLS

- ⇒ **CONTINUOUS**: A new sweep begins as soon as the last sweep is completed.
- $\Rightarrow$  **SINGLE**: A single sweep is run, then the Signal Hound remains inactive.
- ⇒ **FREE RUN**: In Zero Span mode, a sweep begins immediately

⇒ **VIDEO**: In Zero Span mode, the Signal Hound waits for a minimum signal amplitude before sweeping. When clicked, a popup opens where the user sets the minimum signal amplitude. This is useful for measuring pulses as short as 10 microseconds.

### 2.2.8 ADDITIONAL CONTROLS

⇒ **PRESET** restores the Signal Hound software and hardware to its initial power-on state.

### 2.3 The Menu

### 2.3.1 FILE

- ⇒ <u>Recall State</u>: This loads a previously saved instrument state, including trace data. It can be used to recall an instrument setup or view saved trace data. States are saved as standard Windows ® files with the .tsa extension
- $\Rightarrow$  <u>Save State</u>: This saves an instrument state, including controls and trace data.
- $\Rightarrow$  <u>SaveAs...</u> Same as above, with a different filename
- $\Rightarrow$  <u>Import</u>  $\rightarrow$  <u>Path Loss Table</u> Imports a path loss table. The table should be comma separated values (CSV) format, where each line contains frequency in MHz, then cable/path loss in dB.
- $\Rightarrow \underline{\text{Import}} Antenna \text{ Factor Table} \text{ Imports an "antenna factor" table.}$ The table should be comma separated values (CSV) format, where each line contains frequency in MHz, then antenna factor in dB/m.
- $\Rightarrow \underline{\text{Export} \rightarrow \text{CSV}}: \text{Exports trace data to a spreadsheet file, in linear} \\power units$
- ⇒ <u>Print...</u> Used to print the Graticule, trace data and settings. The title is printed as well. Free PDF print utilities, such as PDF995, are available to "print to" and save a PDF file.

### 2.3.2 EDIT

 $\Rightarrow$  <u>Set Title</u>: Enter an optional title. This will appear across the top of printouts.

### 2.3.3 VIEW

- $\Rightarrow$  <u>Toolbar</u>: Shows or Hides the toolbar icons.
- $\Rightarrow$  <u>Status Bar</u>: Shows or Hides the status bar, which shows the mouse cursor's location inside the graticule.
- $\Rightarrow$  <u>Split</u>: Selects the split between the graticule and control panel, useful to resize or hide the control panel.
- $\Rightarrow$  <u>Color Scheme</u>: Allows you to customize the colors used in the graticule.
  - *Classic*: Select yellow trace on black background, etc.

- *TEP*: Select green trace on black background, etc.
- White Background: Select dark green trace on white.
- *Custom*: Select your own colors.
- *Save As Default*: Save your preferred color scheme so that it will always be used.

### 2.3.4 SETTINGS

- $\Rightarrow$  <u>Downconverter Offset</u>: Adds a fixed frequency offset to the display and marker readout to compensate for your downconverter LO. Assumes low-side injection.
- $\Rightarrow$  <u>External Reference</u>: Look for an external 10 MHz reference. If found, select and use it.
- $\Rightarrow$  <u>Preamplifier</u>: Turn the RF preamplifier on or off. Turn it on to increase sensitivity and reduce LO feed-thru. Turn it off for large signals (above -20 dBm with attenuator at 0 dB).
- $\Rightarrow$  <u>Preferences</u>:
  - **Store user Preset Settings**: Saves current state as the preset state. The Signal Hound will enter this state when the software is launched.
  - **Restore Factory Preset**:: Restores the original preset state
- $\Rightarrow$  <u>Ref Level Offset</u>: Adjusts the displayed amplitude to compensate for an attenuator, probe, or preamplifier.
- $\Rightarrow$  <u>Set Marker Freq</u>: Places the active marker at a specific frequency.
- $\Rightarrow$  <u>Signal Track</u>: At the end of each sweep, the center frequency will be set to the frequency of the peak signal, thus "tracking" the peak signal.
- $\Rightarrow$  <u>SYNC / TRIG</u>: Used to enable an external trigger or to generate a sync signal when a sweep begins. Generally used in Zero Span.
- $\Rightarrow$  <u>Video Averaging</u>: Averages several sweeps together and shows the result.

### 2.3.5 UTILITIES

- ⇒ <u>Measuring Receiver</u>: This invokes the Measuring Receiver software. See the "Measuring Receiver" section of the manual for details
- $\Rightarrow \frac{\text{Harmonics Plot: This plots the fundamental through the 5th harmonic}}{\text{on a single plot by taking the current center frequency or marker, and capturing trace data at each multiple of the frequency.}$
- ⇒ <u>Phase Noise Plot</u>: This utility takes about 1 minute to run. It will sweep several times, then combine the sweeps into a phase noise plot. The data is approximate and is limited by the phase noise of the Signal

Hound itself. For best close-in phase noise, use an external 10 MHz reference with > 10 dBm power level.

⇒ <u>Self Test</u>: To use the self test, connect the SELF TEST to the RF IN. This checks the attenuator, mixers, broadband power detector, RF and IF signal paths, and I/Q demodulator.

### 2.3.6 TRACE

- $\Rightarrow$  <u>Copy Trace A to...</u>: Stores a copy of trace A (the main trace displayed) into trace B or C. and displays the copied trace.
- $\Rightarrow$  <u>Show/Hide...</u>: Displays or hides traces or trace math.
  - Trace A, Trace B, Trace C: Shows or hides selected traces
  - **Trace B-A** or A-B: Displays trace math on a new scale. You will be prompted for scale information. A-B or B-A may be shown.
- $\Rightarrow$  <u>Limit Lines</u>: Displays or hides a lower limit line and an upper limit line.

### 2.3.7 Utilities

- ⇒ <u>Audio Listen</u>: Opens a dialog box with controls for demodulating audio. AM, FM, SSB and CW are available. For SSB, 30 KHz IF is recommended. For best sensitivity, have your reference level set to -40 dBm and your attenuator set to 0 dB before opening the Audio Listen dialog.
- ⇒ <u>Broadband Signal Peaking</u> is a mode that combines fast sweeping with high sensitivity, for locating and peaking broadband (> 5 MHz bandwidth) low level signals. The preamplifier is automatically turned on in his mode. When selected, a dialog box opens. Select a frequency step of 1, 2, or 5 MHz. Check the "maximize sensitivity" box if you are hunting for a small signal. This will set the reference level to -50 dBm and attenuator to 0 dB. Please note that the waveform displayed represents a sampling of spectrum above and below the frequency reported. The response is uncalibrated and will yield unpredictable amplitudes for narrow-band signals. To resume normal operation, click "Broadband Signal Peaking" a second time.
- ⇒ <u>Harmonics Viewer</u>: Displays the amplitude of the first 5 harmonics of the center frequency when checked. It is recommended to have a span of 200 KHz or less before starting the Harmonics Viewer. To resume normal operation, click "Harmonics Viewer" a second time to un-check.
- ⇒ <u>Phase Noise Plot</u>: Displays the phase noise amplitude, in dBc/Hz, vs. offset from carrier when checked. You must have a span of 10 KHz or less, and the signal should be within 1 division of the reference level (e.g. within 10 dB). To resume normal operation, click "Phase Noise Plot" a second time to un-check.

⇒ <u>Self Test</u>: Requires a BNC cable and BNC-to-SMA adapter. Loops the Self Test Output back to the RF Input through a customer-supplied coax, testing the basic function blocks of the spectrum analyzer.

### 2.3.8 HELP

- $\Rightarrow$  <u>About Signal Hound</u>: Look here for hardware, software, and firmware versions.
- $\Rightarrow$  <u>Annunciator Help</u>: Explains the meaning of various annunciators which appear in the top left graticule.
- $\Rightarrow$  <u>User Manual</u>: Opens this manual.
- $\Rightarrow$  <u>SignalHound.com</u>: Takes you to the website.

## 2.4 The Status Bar

When the mouse pointer enters the graticule area, the **Status Bar** automatically displays the frequency (or time) of the mouse's x-coordinate, and the signal level of the trace at that frequency (or time). This can be used to check a signal level without moving the markers. It can also be used to help you more accurately place markers. position on the graticule.

### 2.5 The Signal Hound Front & Rear Panels

The front panel includes a  $50\Omega$  SMA RF input. Do not exceed +20 dBm or damage may occur. A **READY** / **BUSY** LED flashes orange each time a command from the computer is processed.

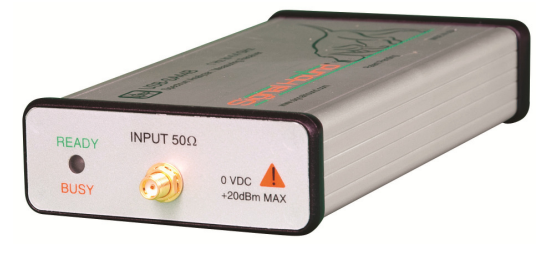

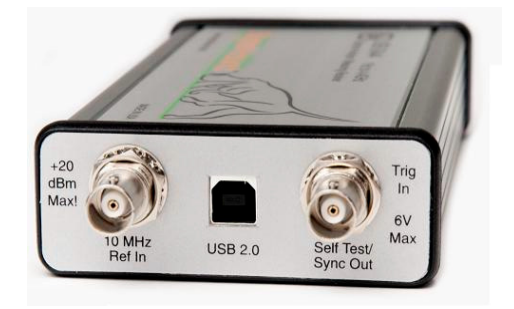

The **rear panel** has three connectors:

 1) 10 MHz Reference input, automatically detected after each sweep completes. Use a clean 10 MHz reference with >0 dBm level. +13 dBm is recommended.

#### GETTING STARTED

2) A USB type B connector. Connect to your PC using the included USB cable.

3) A multi-purpose BNC connector. This may be used as a TTL/CMOS trigger input, a Self Test Signal output, a Tracking Generator Sync signal, or a generic CMOS Sync Output. The Signal Hound software controls the function of this BNC. It defaults to unused / no output.

# **3 Taking Measurements**

Learn how to take amplitude, frequency, and modulation measurements with the Signal Hound

he Signal Hound is capable of making a wide range of measurements. The internal I/Q demodulator captures up to 2 Megabytes of information each second, with a hardware-limited bandwidth of 250 KHz. The trace is actually a combination of several sweeps, mathematically combined to reject image and spurious responses. When taking measurements of highly modulated signals which exceed this 250 KHz bandwidth, or any combination of signals with a bandwidth of >250 KHz, great care must be taken, as the I/Q demodulator will reject out-of-band responses. In other rare instances, multiple CW input frequencies that are not harmonically related can mix to produce spurious responses. For these reasons, the Signal Hound is not recommended for taking measurements of signals with a bandwidth of greater than 250 KHz.

For signals within the 250 KHz bandwidth limit, a high degree of accuracy and sensitivity are available. The I/Q demodulator has dual 24-bit DACs, yielding a very high internal resolution.

## **3.1 Measuring Frequency and Amplitude**

### 3.1.1 Using the Markers

The Signal Hound has several tools for identifying a signal's frequency and amplitude. The easiest to use is the **Marker**. There are 9 markers available, each with its own reference.

To activate the marker and place it at the peak frequency, locate the Marker **PEAK** button on the Control Panel. The frequency and amplitude readout of the marker is located below the graticule. The marker's accuracy is dependent on the SPAN and RBW. Narrower spans & RBWs have higher marker accuracy. **The amplitude accuracy is NOT dependent on the vertical dB/div**, since the I/Q data is linear in voltage and has much higher resolution than is displayed.

To measure a signal that is not the peak, you may simply move the mouse over the desired signal and left-click to place a marker. The frequency and amplitude are read as before.

### 3.1.2 Example: Identify a Signal's Frequency and Amplitude

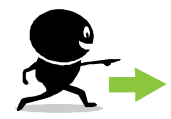

**TRY THIS EXAMPLE**: To find a signal within a certain frequency range (e.g. 200 MHz to 500 MHz) and measure its exact frequency, a simple procedure would be:

- 1. Set **START FREQ** to the lowest possible frequency (e.g. 200 MHz)
- 2. Set **STOP FREQ** to the highest possible frequency (e.g. 500 MHz)
- 3. Set **REFERENCE LEVEL** to the highest signal level you expect (e.g. 0 dBm)
- 4. Wait for the sweep to complete.
- 5. If a signal is identified, click **PEAK**, **MKR→CF** to move the signal to the center of the graticule.
- 6. Under the Span Controls section, click the down arrow to decrease span, until your span is 50 MHz.
- 7. Select Settings->Signal Track->ON
- 8. Under the Span Controls section, click the down arrow until your span is 50 KHz. Your signal should remain centered horizontally in the graticule during this process.

Notice the change in sweep speed from wider bandwidths (RBW  $\geq 6.5$  KHz, VBW AUTO) to narrower bandwidths (RBW or VBW  $\leq 6.5$  KHz) This is due to the software internally changing modes of operation. For wider bandwidths, a firmware-controlled sweep collects small packets of data quickly from several local oscillator frequencies. For narrower spans, a software-controlled sweep collects large amounts of data from a smaller set of local oscillator frequencies.

### 3.1.3 Using the DELTA Marker

To measure a **difference or change** in frequency and / or amplitude, use the **DELTA** marker.

1. Select a marker, 1 thru 9, from the control panel.

- 2. Turn the marker off if it is currently on. Adjust the settings until your desired signal is displayed, with a span narrow enough for your required accuracy. A 5 to 50 KHz span is ideal for many measurements.
- 3. Place your marker using the mouse (left-click) or the PEAK button.
- 4. Press the DELTA button. This freezes the location of the first marker's REFERENCE point (e.g. 1R).
- 5. Move the marker by left-clicking inside the graticule then using the mouse wheel to fine-tune the marker's position.
- 6. The differential measurement is displayed below the graticule.

If you want the marker to update automatically with each sweep, toggle "UPDATE OFF" to "UPDATE ON"

### 3.1.4 Measuring Low Level Signals

To measure low-level signals, there are a few tricks to getting accurate readings. First of all, set the internal electronic attenuator to 0 dB (click the **ATTEN** button). Then, set your reference level to -40 dBm or lower. This internally selects the highest sensitivity settings. Using an external timebase and narrow span (1 KHz or less) should give you better results. For frequencies above 500 KHz, the RF preamplifier may be turned on to further reduce the noise floor. Video averaging may be required for a stable amplitude reading.

### 3.1.5 Measurements Near DANL

The amplitude displayed is the sum of all energy present in the IF. This includes the signal as well as noise and residual responses. Measurements of signals less than 10 dB above the noise floor will have a measurable amplitude error due to the addition of noise. To compensate for this, subtract the amplitude with no signal present (the noise), in linear power units, from the amplitude with signal present, to calculate the signal level. Please note that the measurement uncertainty will increase from this process.

### 3.1.6 Capturing Pulsed or Intermittent Signals

To capture an intermittent signal of unknown frequency, MAX HOLD may be used. If the duration of the signal is less than the displayed sweep time, turn off image rejection to capture the signal. For very short signals, video bandwidth should be set to maximum. Sweep Time may be turned to slow

### **3.2 Viewing Modulation**

A signal's modulation envelope may be viewed or measured using **ZERO SPAN**. To use zero span, follow these steps:

- 1. Click the **ZERO SPAN** button. A popup should appear with the Zero Span controls.
- 2. Select your desired "**Resolution Bandwidth**." This is equivalent to the intermediate frequency, or IF, Bandwidth.
- 3. Select your desired "Video Bandwidth." This will smooth out the zero span data. This must be set to a value larger than your demodulated audio bandwidth.
- 4. If you want to use **video triggering**, Check the appropriate box and fill out the trigger controls
  - a. The **trigger level** is the approximate minimum power, in dBm, that will trigger the sweep.
  - b. The **trigger position** sets the amount of pre-trigger data to display, as a percent of sweep time. This allows you to see data both before and after the trigger event.
- 5. Enter your Sweep Time, in milliseconds. This becomes your X-Axis on the graticule display.
- 6. Select amplitude vs. time or Frequency vs time, to view and measure AM or FM, respectively

You may use the markers as above to take basic measurements. SINGLE sweep will make these measurements much easier to make.

### 3.2.1 Capturing Pulses in Zero Span

To capture a pulse, click ZERO SPAN as before, then click **VIDEO** trigger. You must supply the minimum amplitude to trigger the sweep. When you begin a video-triggered sweep, data is collected continually in the background. When a signal with sufficient amplitude is detected, the software continues to collect data until the sweep is complete.

### **3.3 Understanding Your Signal Hound**

The Signal Hound switches between two intermediate frequencies and three IF gain settings when measuring signals and performing image suppression. Most of this occurs automatically and can be ignored, but may cause unexpected behavior in some situations.

The Signal Hound automatically selects the IF gain based on avoiding compression for the given reference level. As the attenuator settings change or the reference level changes, the IF gain may change as well. This typically occurs between +5 dBm and -

30 dBm, depending on settings. This may affect the noise floor but should not affect your measurements.

Some Local Oscillator leakage occurs at frequencies offset by approximately 2.9 or 10.7 MHz from the RF center frequency. This is a concern when connecting to an antenna or sensitive device. A preamplifier or circulator may be used to reduce the LO leakage to an acceptable level. You may also increase the attenuator setting to reduce LO leakage.

### **3.4 Measuring Harmonics**

A harmonics utility is included for one-click measurements of harmonics. To use this utility, you must span down to 100 KHz or less (narrower spans will give a lower noise floor), center the signal on the graticule, then select **Utilities**—>Harmonics Viewer from the Menu.

When the sweep completes, you will see the relative amplitude of the fundamental first four overtones. This utility is for **amplitude measurements only**. The frequencies are assumed to be integer multiples of the fundamental. When your measurements are complete, select **Utilities** Harmonics Viewer to un-check this utility and resume normal operation.

### **3.5 Measuring Phase Noise**

A phase noise utility is available to quickly plot SSB phase noise from 1 Hz to 1 MHz. For best results, it is recommended to use this utility with a high quality OCXO external timebase of +13 dBm input, with External Reference selected.

To use the utility, center your CW signal on the graticule with a span of 1 KHz or less. If the frequency is known and timebases are locked, simply enter the frequency as the CENTER FREQ. Then select **Utilities**  $\rightarrow$  **Phase Noise Plot**.

Your span must be 10 KHz or less to invoke this utility, and the amplitude of the

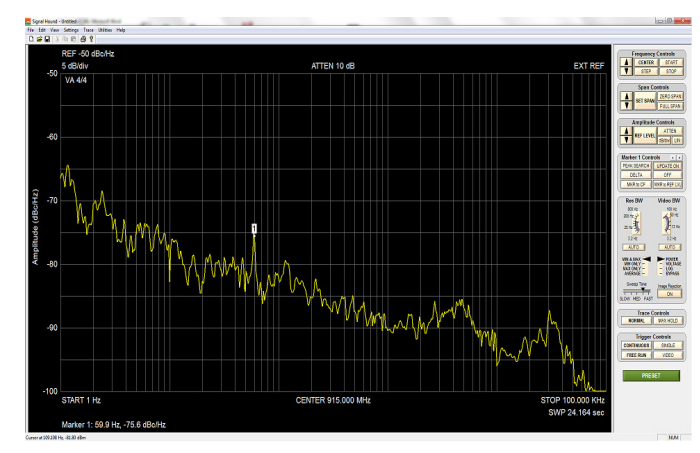

signal must be 0-10 dB below the reference level.

The automated phase noise measurement takes several seconds or longer, depending on settings. Video Averaging may be enabled to smooth our any bumps in the signal. Set to Video Averaging to 10 to reduce the uncertainty in your measurement

Figure 2: Phase Noise Plot

The Signal Hound's internal TCXO timebase contributes more phase noise to these measurements than an external OCXO 10MHz timebase. Please review the Signal Hound's specifications for phase noise. If the signal you're measuring has considerably more phase noise than the Signal Hound, you should be able to get meaningful results using the internal TCXO timebase. Otherwise, an external OCXO timebase will be needed to make a useful measurement.

When your measurements are complete, again select Utilities -> Phase Noise Plot to un-check this utility and resume normal operation.

### **3.6 Using the Measuring Receiver Utility**

The measuring receiver utility takes measurements of AM and FM modulation and relative signal level measurements. If you are familiar with other measuring receivers,

some of this information will be redundant. In addition to modulation measurements, the measuring receiver also accurately measures relative power.

To use this, center the signal on the graticule in the spectrum analyzer with a span of 200 KHz or less, then select **Utilities->MEAS RCVR** from the menu. Note: The carrier frequency for modulation measurements will be set to the CENTER FREQ from the spectrum analyzer.

| RF Carrier Freq 27 MHz<br>IF Bandwidth 00 KHZ -<br>Audio Filter Low Pass - 3 KHz<br>Synchronous Level Detector<br>IF Show FM (Frequency Modulation) | RF COUNTER: 27000000 05 Hz<br>FM RMS: 357 67 Hz<br>RMS(RT2): 505 82 Hz<br>PEAK: -525 4 Hz<br>PEAK: -523 Hz<br>Audio Freq: 1002 604 Hz<br>Relative Power - 0.001 dBc<br>Averaged: -0.001 dBc |
|----------------------------------------------------------------------------------------------------|----------------------------------------------------------------------------------------------------|
| ☐ Show AM (Amplitude Moduation) Amplitude Range Select ☞ High Power Range C Low Power Range EXIT                                                    |                                                                                                    |

Figure 3: Measuring Receiver

Enter the desired IF and audio settings, then click **START** to begin analysis.

#### 3.6.1 Audio Analysis Controls

- $\Rightarrow$  **RF Carrier Freq**: the frequency of the RF carrier.
- ⇒ **IF Bandwidth**: keep this at least 2.4x your peak FM modulation. Any modulation outside this bandwidth will be rejected.
- ⇒ Audio Low Pass: This selects a digital low pass filter (windowed sinc) for the demodulated audio, to reject high frequency audio noise. The filter rejects audio modulation above the selected cutoff frequency, Fc.
- $\Rightarrow$  Audio Band Pass: Narrow band audio filter (~160 Hz BW) to select a single modulation frequency and reject all others.

- ⇒ The Synchronous / Average Level Detector is used to select between two relative amplitude measurement modes.
  - There are **two gain ranges for RF level**. If your amplitude readings must span both ranges, you must take a stable power level reading in the overlapping region (-45 to -65 dBm) to properly calculate relative power. When the RF level is in this overlapping area, the "Low Power Range" button will become available. Select the low power range to generate a correction for spanning the two gains. Once this correction value is calculated, an asterisk will appear by "Relative Power" indicating you are in the high-sensitivity range. You can now step power across the full dynamic range. When you need to go above -45 dBm or so, select High Power Range again. There is no limit to the step size, except for the compression point in each range.
  - Checking the Synchronous / Average Level Detector box will zero the relative power reading and enable the synchronous detector. Use this to measure a clean, phaselocked RF CW signal over a 140 dB dynamic range. Use a common external 10 MHz reference.
  - Un-checking this box will zero the relative power reading and enable the **average detector**. Use this to measure a noisy, modulated, or drifting signal over a 80-90 dB dynamic range.
- $\Rightarrow$  Show FM: Check this box to view FM modulation measurements.
- $\Rightarrow$  Show AM: Check this box to view AM modulation measurements.

### 3.6.2 The Analyzer Data Window

- $\Rightarrow$  **RF COUNTER** displays the carrier frequency. It has a 1/100 Hz resolution, but its accuracy may be lower than this at high frequencies or IF bandwidths.
- ⇒ **FM** Modulation Readings are readings taken on the FM modulation after IF and audio filtering. The units for all FM readings are **Hz**.
  - **RMS:** This is the root mean square of the FM modulation, sometimes referred to as the average FM deviation.
  - **RMSO:** With single tone modulation, this is equal to the FM Peak+ or Peak- with noise spikes smoothed.
  - **PEAK+:** This is the highest instantaneous frequency above the carrier

- **PEAK-:** This is the highest instantaneous frequency below the carrier
- Audio Freq: This is the count of the demodulated audio frequency
- $\Rightarrow$  **Relative Power** is the change in power reported from the Synchronous / Average power detector. The reference power level (0 dBc) is set to the power when the START button was first pressed. It may be reset to 0 dBc by checking or unchecking the Synchronous Level Detector box.
  - Averaged is the average of the last ten relative power readings
- ⇒ **AM** Modulation readings are taken on the AM modulation envelope after IF and audio filtering. The units for all AM readings are **percent**.

### **3.7 EMC Measurements**

You may import CSV files for path loss (e.g. cable loss) and antenna factor, under File $\rightarrow$ Import. These files should have frequency in MHz, followed by amplitude in dBc or dB/m. A sample Isotropic Antenna Factor file is included.

To make an EMC measurement, import your Antenna Factor (AF) table. Then click Reference Level, and select the units you wish to use. Units such as mV/m and  $nW/cm^2$ , in log and linear scales, are available. If you have any difficulty using these tools, please contact us.

### **3.8 Limitations of the Signal Hound**

### 3.8.1 **RBW** Limitations

Although a resolution bandwidth (RBW) of 0.1 Hz is available for very narrow spans, be aware of the limitations. The internal timebase has phase noise, limiting the usefulness of narrow RBWs. For best results, keep your RBW in Hz larger than your CENTER FREQ in GHz when using the internal timebase. For example, for a 1.6 GHz CF, use an RBW of 1.6 Hz or higher. Your RBW may be 10x less when using a high quality external timebase.

The Signal Hound mostly uses digital RBWs in powers of two starting at 0.1 Hz.

### 3.8.2 IF Feed-Through

Intermediate frequencies of 2.9 MHz and 10.7 MHz are used for all frequencies. An RF input signal near these frequencies may generate spurious responses and degrade the performance of the image rejection algorithm.

### 3.8.3 LO Leakage

A Local Oscillator signal may be observed at the RF input port, often found 10.7 MHz above the RF frequency being scanned. Typically, this level will not interfere with your measurements. If you are connecting to an antenna, please use the preamplifier and set

#### TAKING MEASUREMENTS

the attenuator to 15 dB to minimize LO leakage. This will typically reduce your LO leakage to less than 2 nanowatts for all frequencies below 1 GHz.

### 3.8.4 Sweep Time

Sweep Time varies based on system settings. For sweeps with a small span (typically less than 5 MHz), the user may select slow, medium, or fast sweep speeds, depending on the application. Except for zero span sweeps, the user does not get to explicitly specify sweep time.

# **4 Additional Features**

Learn about save/recall state, Automation, Live Audio Streaming and Printing

he Signal Hound leverages the power and flexibility of your Windows® PC, making printing and automation easy and straightforward. Saving and recalling instrument states are now as simple as saving and opening files, with virtually no limit to the number of instrument states saved. Each instrument state saves into approximately 1.5 MB on your hard drive, making it possible to save thousands of captures. Since most Windows® PCs come with speakers as well, demodulated audio can even be played in real-time through the computer speakers!

### 4.1.1 Save / Recall State

To save an instrument state, including trace data, attenuator settings, frequency settings and more, select **File** $\rightarrow$ **Save State** from the menu. A standard File Dialog box will open, prompting you to supply a filename. This may be any legal file name, and may be stored to any File Folder under Windows<sup>®</sup>. However, for simplicity, it is often best to save states in the default folder.

It is recommended, when saving a trace capture, to press SWEEP SINGLE then wait for the trace to complete before saving. That way, the state recalled has the trace captured and the sweep paused.

To recall a previously saved state, select **File** $\rightarrow$ **Recall State** from the menu. A standard File Dialog box will open, prompting you to select a file. Once you select a file, it will be instantly displayed on the Graphical User Interface (GUI).

### 4.1.2 Printing

Printing is handled through the default Windows<sup>®</sup> print and print preview dialog boxes, accessed by selecting **File** $\rightarrow$ **Print...** It is similar to printing from an Office application. Print to any installed printer. Everything on the GUI above and below the graticule is printed. An optional title, set by selecting **Edit** $\rightarrow$ **Set Title**, is printed along the top.

### 4.1.3 Listening to Demodulated Audio

| Audio Listening Controls |                      |                 |                       |                  |
|--------------------------|----------------------|-----------------|-----------------------|------------------|
| Frequency (MHz)          | IF Bandwidth 120 KHz | Modulation Mode | FM De-emphasis (usec) | Apply<br>Changes |

When you identify a modulated signal and wish to listen to the modulation, you may position your marker on the Figure 4: Audio Listen

signal in question and select Utilities  $\rightarrow$  Audio Listen. If you do not place a marker, the CENTER FREQ will be used. This frequency will be pre-loaded into the dialog box on the left. Additional demodulation options will be preloaded with the last values used or default settings.

Please have span set to **200 KHz or less** before entering Audio Listen mode to ensure device is set up correctly and on frequency.

- $\Rightarrow$  Frequency represents the center frequency of the RF carrier.
- $\Rightarrow$  Modulation Mode may be set to AM, FM, SSB (upper or lower sideband) or CW.
- $\Rightarrow$  **IF Bandwidth** may be set from 30 KHz to 240 KHz.
- ⇒ **FM De-emphasis** is a digital single pole low-pass filter, used to remove the high-frequency emphasis used in many FM broadcasts or to filter out noise.
- $\Rightarrow$  **Apply Changes** stops the demodulation, applies any new settings, then re-starts the audio.

### 4.1.4 Using an External Timebase

An external 10 MHz timebase my be used to improve the accuracy of frequency and phase noise measurements. The level of the external timebase must be > 0 dBm. +13 dBm is recommended to achieve optimal phase noise performance. To use, simply connect the timebase to the **Ext Ref In** after connecting the USB, launch the software, then select **Utilities**->External Reference.

### 4.1.5 Using an External Trigger

A TTL/CMOS trigger may be used to initiate a sweep at a specific time. The trigger must be a 3.3V or 5V TTL/CMOS. To activate, select

Settings→SYNC/TRIG→TRIG IN. The selected sweep will wait for a trigger, then begin within 10 microseconds of the trigger's rising edge. When using an external trigger, remember that image rejection happens in a separate sweep, after the first sweep is triggered, so turn it off if it will interfere. If you are trying to capture an event, you may wish to use Zero Span (AM or FM).

### 4.1.6 Using Sync Out

A 3.3V CMOS output may be used to trigger external equipment. The Sync Out goes high as each sweep begins and remains high until the sweep is complete. To activate, select **Settings**-**SYNC/TRIG**-**SYNC OUT**. There is a 220 ohm internal impedance for this output.

# 5

# **5 Theory of Operation**

Learn about the internal blocks that make up the Signal Hound

he Signal Hound is built around a narrow-band IF-to-bits receiver with a maximum bandwidth of 250 KHz. It receives up to 2 Megabytes of I/Q data each second, which it processes into a trace. To bring you a low cost, compact spectrum analyzer, we used recently developed high-level RF integrated circuits. The block diagram, below, illustrates the major elements of the design. Image rejection is accomplished by mixing high side and low side (sometimes with separate IF frequencies), then masking together the results.

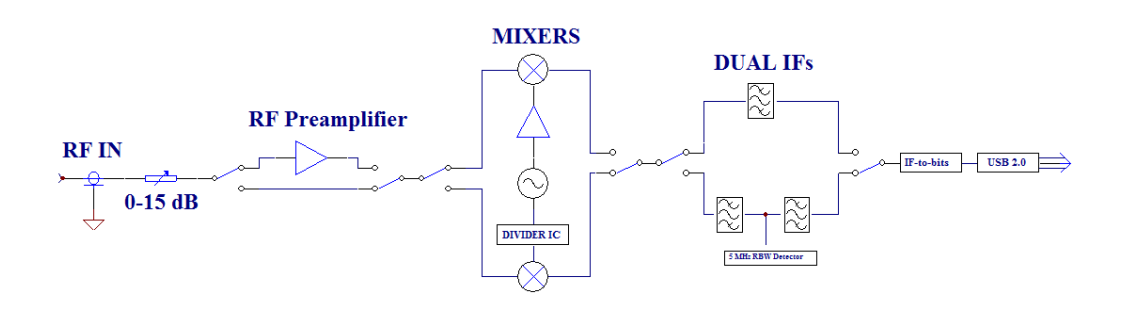

Figure 5: Simplified Block Diagram

#### 5.1.1 The Four Sweep Modes

- ⇒ Zero Span: the Signal Hound operates by continuously mixing a fixed LO frequency with the RF input and displaying the instantaneous amplitude or frequency of that signal as a function of time.
- ⇒ Below 6.5 KHz RBW or VBW: the Signal Hound processes the spectrum in 200 KHz sections (or smaller), by mixing two fixed LO frequencies (typically one above the RF frequency and one below). These are masked together to produce the displayed trace. LO and IF frequencies are selected automatically to best cancel image and spurious responses.

- ⇒ Spans using 6.5 KHz 250 KHz RBW or VBW: the Signal Hound operates by rapidly stepping LO frequencies in 200 KHz steps, covering above and below the center frequency. These are processed with small FFTs and masked together to reject image responses and produce the displayed trace.
  - For RF frequencies below 25 MHz, image rejection requires additional steps and the trace will be slower.
- $\Rightarrow$  5 MHz RBW: Rapidly sweeps across the spectrum, to find a strong signal quickly. Certain RF frequencies may produce spurious responses in this mode, and amplitude accuracy is not guaranteed.

### 5.1.2 Reducing Spurious and Residual Responses

Certain RF frequencies may produce small spurious and/or residual responses. To

verify a displayed signal, center it and step the span down to 10 KHz or less. If it disappears, it was likely a mixing artifact or a harmonic from a system clock. To avoid known residual responses at multiples of the primary system clocks, a secondary clock frequency is selected for spans 100 KHz or below.

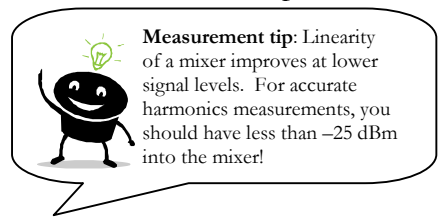

The mixers can typically operate with up to +0 dBm input, but keeping the input level -25 dBm or lower will greatly improve linearity.

### 5.1.3 IF-to-Bits Receiver

The IF-to-bits receiver has three gain ranges and several selectable bit rates. The gain range will be automatically selected based on attenuator settings and reference level to avoid IF ADC compression, which will greatly distort the data. The software should warn you if compression is occurring. If this happens, change reference level, attenuator, and/or input level settings.

### 5.1.4 IF and RBW Selection

The I/Q data comes in over USB and is processed using an FFT with a Flat Top window. The software controls the bit rates and the size of the FFT based on your selected RBW. The available RBWs are a function of the span, since very large RBWs with a small span would result in a trace with only a few data points and a blocky appearance, and very small RBWs with a large span would result in a large data set that would be difficult to manage and process.

The resolution bandwidths are not the traditional analog 1,3,10 KHz filters. The bandwidths are a function of the size of the FFT (which is a power of 2).

The RBW listed on the GUI is calculated from the bit rate divisor and FFT size. This number is the approximate RBW and is listed in the lower left region of the GUI. For

### THEORY OF OPERATION

wide spans, an additional RBW of 5 MHz is used. This is a typical value. There is no specification for this RBW, but it is typically within 20%.

# **6** Troubleshooting

If you experience a problem with your Signal Hound, please try these troubleshooting techniques before contacting us:

### 1) Your Signal Hound Is Not Sweeping Properly

- ⇒ Try this first: Close the Signal Hound software. Unplug the USB cable and any external 10 MHz or trigger cables from the Signal Hound and wait 15-30 seconds. Plug the USB cable back in. Check that both ends of the USB cable are firmly seated and the Signal Hound LED is green. Launch the Signal Hound Software. Try your sweep again.
- ⇒ Still not working? Unplug the USB cable from the Signal Hound. Disconnect all USB devices from your PC. Reboot your PC. Wait until the PC has completed rebooting. Plug in the Signal Hound's USB. Launch the Signal Hound Software. Try your sweep again.
- ⇒ Still not working? Contact technical support at <u>http://www.signalhound.com</u>

### 2) Your Signal Hound LED is off

- $\Rightarrow$  Make sure the USB cable is connected at both ends, your PC is on and the USB drivers are installed properly.
- ⇒ Is your PC or laptop configured in low power mode? The Signal Hound is a high-powered USB device and may be shut down in some power-saving configurations.

### 3) Your Signal Hound doesn't find a signal

⇒ Is it a swept or transient signal, a pulse or a rapidly modulated signal? If so, and you know the frequency of the signal, set up for a 200 KHz span or less, then turn image suppression off. This disables the image rejection algorithm which will reject data if it has moved or disappeared when the image is checked (it also allows the image frequency through, which is 21.4 MHz above the CENTER FREQ). You may also try **MAX HOLD** to capture transient signals.

### 4) Your phase noise seems too high

You may consider using a low phase noise external reference or contacting us about lower phase noise options. Be aware that the Signal Hound phase noise is noticably higher than a YIG-based spectrum analyzer, especially at higher frequencies.

### 5) You receive a specific error code

Error 1: Your Signal hound was not found on a USB port. Plug in your Signal Hound if it isn't already. If it is already plugged in, unplug it, reboot, re-install the USB driver, and/or try a different USB port.

Error 2-6: A USB communications error occurred. If multiple errors occur, close out of the software, unplug the Signal Hound, wait 20 seconds, plug it back in and try again. If you get a recurring error, please make a note of the error number, and e-mail or call tech support.

### 6) General Advice to avoid problems

- $\Rightarrow$  Unplug your Signal Hound from the USB port when not in use, or before shutting down your computer.
- $\Rightarrow$  Do not connect your Signal Hound's USB port until your computer has completed its bootup sequence. If you do, it may need to be unplugged for 20 seconds then plugged back in before operating properly.
- $\Rightarrow$  Do not overpower the Signal Hound.

# 7 Calibration and Adjustment

Contact Test Equipment Plus for more information regarding calibration software and required equipment.

# 8

# 8 Specifications

Unless otherwise stated, specifications are valid for an ambient temperature range of 0 to 70°C (or -40 to +85°C for option 1), image rejection on, amplitude of signal applied less than the reference level.

### **8.1 Frequency**

Frequency Range: 1 Hz to 4.4 GHz

Span Modes: (Center Frequency + Span) or (Start + Stop Frequencies)

Maximum Span: 4.4 GHz

Minimum Span: 10 Hz or Zero Span

Internal Frequency Reference Accuracy: ±1 ppm

For greater frequency accuracy connect to external 10 MHz timebase (0 to +20 dBm)

Frequency Readout Accuracy: reference error  $\pm 1$  sample <sup>(1)</sup>

**Marker Accuracy:** reference error  $\pm 1$  sample

**Resolution Bandwidth:** 0.1Hz to 250KHz and 5MHz<sup>(2)</sup>

#### **Spectral Purity**

Residual FM, 3KHz Audio LPF, 15 KHz IF BW: **[0.1 Hz + 4 Hz / GHz] typical RMS FM** (e.g. 2 GHz RF would have 8.1 Hz RMS FM). Increasing IF BW increases residual FM.

Note 1: 1 sample represents approximately 40% of the selected RBW Note 2: 5 MHz RBW accuracy not specified, software support coming soon

# 8.2 Amplitude (RBW ≤100KHz)

**Range:** 1dB Gain Compression to Displayed Average Noise Level (DANL) 1dB Gain Compression: (attenuator set to 15dB, preamp off)

+16dBm Typical, 1Hz to 150MHz

+19dBm Typical, 150MHz to 4.4GHz

Displayed Average Noise Level: 0dB input attenuation, 1Hz RBW

| e loping en inveringe i voise | zeven sus input ut | enducion, mili ne res |
|-------------------------------|--------------------|-----------------------|
| Frequency                     | RF Preamp Off      | RF Preamp On          |
| 10Hz                          | -124 dBm           | NA                    |
| 100Hz to 10KHz                | -130 dBm           | NA                    |
| 10KHz to 500KHz               | -142 dBm           | NA                    |
| 500KHz to 10MHz               | -142 dBm           | -153 dBm              |
| 10MHz to 100MHz               | -148 dBm           | -161 dBm              |
| 100MHz to 1GHz                | -144 dBm           | -158 dBm              |
| 1GHz to 2.6GHz                | -139 dBm           | -151 dBm              |
| 2.6GHz to 3.3GHz              | -135 dBm           | -151 dBm              |
| 3.3GHz to 4.4GHz              | -128 dBm           | -134 dBm              |

Absolute Accuracy (Reference level ≤0 dBm): ±1.5dB, no warm-up required Absolute Accuracy (0 dBm < Reference level ≤ 10 dBm): ±2.0dB

Relative Accuracy (Reference level ≤0 dBm): ±0.25 dB Maximum Safe Input Level (preamp off, 15 dB atten): +20dBm DC Volts: < ±0.2V absolute maximum

Residual Responses (Input terminated, ≤100 KHz span, 0 dB atten): <-80 dBm<sup>1</sup> Note 1: Known residual responses at multiples of 10 MHz

**Spurious Responses (≤**100 KHz span, CW tone input): , < -80 dBm typical

| Typical Maximum LO Feedthrough (preamp on, attenuator set to 15 dB) |         |  |
|---------------------------------------------------------------------|---------|--|
| 1Hz to 500KHz*                                                      | -70 dBm |  |
| 500KHz to 1GHz                                                      | -57 dBm |  |
| 1GHz to 2.3GHz                                                      | -47dBm  |  |
| 2.3GHz to 2.6GHz                                                    | -40 dBm |  |
| 2.6GHz to 3.0GHz                                                    | -27 dBm |  |
| 3.0GHz to 4.4GHz                                                    | -35 dBm |  |

\*RF Preamp Off and Internal input Attenuator on any setting

### **8.3** Sweep

Zero Span Sweep Time 0.1 ms to 10 sec, ± 0.1% All other sweeps times are estimates reported after sweep completes. Maximum sample rate: 486K/sec Sweep Trigger: free run, single, video, external External Trigger: 3.3V CMOS/TTL input

### 8.4 Measuring Receiver

**FM Accuracy** ±1% typical

AM Accuracy ±1% typical

Synchronous Level Detector (15 KHz IF BW, timebases locked)

**100 KHz to 1 GHz** +0 dBm to -125 dBm after 10 min warmup **±0.25dB 1 GHz to 4.4 GHz** +0 dBm to -115 dBm after 10 min warmup **±0.25dB** 

Average Level Detector, 15 KHz IF BW

**100 KHz to 4.4 GHz** +0 dBm to -70 dBm after 10 min warmup, **±0.25dB Maximum IF Bandwidth** 240 KHz

Audio Filters:

Low Pass: Digital Windowed Sinc, selectable cutoff

Band Pass: Selectable center frequency, narrow-band recursive, 160 Hz 3 dB bandwidth Maximum sample rate: 486K/sec

### **8.5 Inputs and Outputs**

- 1) BNC External Timebase (10 MHz input)
- 2) BNC Shared
  - Self Test Output
    - o SYNC Out
  - Sweep Trigger In
- 3) SMA RF Input

### **8.6 Environment**

Operating Temperature: 0 to +70 °C (std), -40 to +85°C (option 1)

## **8.7 Calibration**

Test with factory calibration software to verify that USB-SA44B is operating within tolerance. Recommended calibration interval is 1 year at 20°C to 25°C.

## 8.8 Adjustments

Factory adjustment software shall be used to generate new calibration constants when USB-SA44B will not pass calibration. Temperature correction data is generated only at time of manufacture.

### **8.9 Optional Accessories**

- 1) 20dB Fixed Attenuator, Mini Circuits Part # VAT-20+
- 2) DC Block, Mini Circuits Part # BLK-89+
- 3) SMA(m) to BNC(f) Adapter, Mini Circuits part# SM-BF50+
- 4) 3GHz RF Probe, p/n P-20A (made by Auburn Technology, www.auburntec.com)

# **9 Revision History**

- Software Version 2.04 Initial Release of 2nd Generation software
- Firmware Version 2.02 Added support for broadband signal peaking utility
- Software Version 2.05 Implemented 5 MHz RBW, Changed video processing, added broadband signal peaking and tracking generator fast sweep support
- Firmware version 2.03 -Improved tracking generator support, removed a noise-inducing bug.
- Software Version 2.06 - Implemented EMC units and conversions. Added path loss and antenna factor tables.

# **10 Warranty and Disclaimer**

### ©Copyright 2010 Test Equipment Plus All rights reserved

Reproduction, adaptation, or translation without prior written permission is prohibited, except as allowed under the copyright laws.

### 10.1.1 Warranty

The information contained in this manual is subject to change without notice. Test Equipment Plus makes no warranty of any kind with regard to this material, including, but not limited to, the implied warranties or merchantability and fitness for a particular purpose.

Test Equipment Plus shall not be liable for errors contained herein or for incidental or consequential damages in connection with the furnishing, performance, or use of this material. This Test Equipment Plus product has a warranty against defects in material and workmanship for a period of one year from date of shipment. During the warranty period, Test Equipment Plus will, at its option, either repair or replace products that prove to be defective.

#### **10.1.2 Warranty Service**

For warranty service or repair, this product must be returned to Test Equipment Plus. The Buyer shall pay shipping charges to Test Equipment Plus and Test Equipment Plus shall pay UPS Ground, or equivalent, shipping charges to return the product to the Buyer. However, the Buyer shall pay all shipping charges, duties, and taxes, to and from Test Equipment Plus, for products returned from another country.

### **10.1.3 Limitation of Warranty**

The foregoing warranty shall not apply to defects resulting from improper use by the Buyer, Buyer-supplied software or interfacing, unauthorized modification or misuse, operation outside of the environmental specifications for the product. No other warranty is expressed or implied. Test Equipment Plus specifically disclaims the implied warranties or merchantability and fitness for a particular purpose.

### **10.1.4 Exclusive Remedies**

The remedies provided herein are the Buyer's sole and exclusive remedies. Test Equipment Plus shall not be liable for any direct, indirect, special, incidental, or consequential damages, whether based on contract, tort, or any other legal theory.

### 10.1.5 Certification

Test Equipment Plus certifies that, at the time of shipment, this product conformed to its published specifications.

### 10.1.6 Credit Notice

**Windows** is a registered trademark of Microsoft Corporation in the United States and other countries.